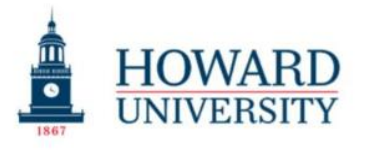

Excellence in Truth and Service

Cathy Hughes School of Communications Office of The Dean

## How to add a Network Printer to Your Laptop

Created by the Chief Technology Officer Date: August 29, 2024 Version 1.0

**Purpose:** This guide provides a step-by-step process for students, faculty, and staff to add a network printer to their laptop for printing.

Instruction: Follow these steps to set up network printing

- 1. Start.
- 2. Log in to "HU Wi-Fi to get started to access a network printer.
- 3. Go to settings for printing and scanning. See the image below: Bluetooth & devices > Printers & scanners

| 4. | Add a printer or scanner             | Add device   |
|----|--------------------------------------|--------------|
|    | Click on "Add device" button.        |              |
|    | The printer that I want isn't listed | Add manually |

5. Click the radio button to add a printer to a HP by IP address. Next.

Add a printer using an IP address or hostname

- 6. Add desired printer IP Addresses:
  - a. MET Building Room-103\_C 10.118.8.9 on the 1<sup>st</sup> floor.
  - b. MET Building Room 300\_C 10.118.8.6 on the 3rd floor.

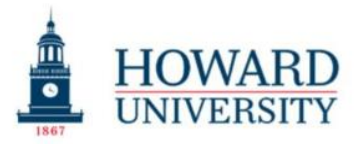

Excellence in Truth and Service

## Cathy Hughes School of Communications Office of The Dean

| ÷ | 🖶 Add Printer                                                           |                                                           | ×  |
|---|-------------------------------------------------------------------------|-----------------------------------------------------------|----|
|   | Type a printer hostnam                                                  | ne or IP address                                          |    |
|   | Device type:                                                            | IPP Device v                                              |    |
|   | Hostname or IP address:                                                 | 10.118.8.9                                                |    |
|   | Autodetect detects WSD and<br>To search for an IPP printer, IP<br>menu. | TCP/IP printers.<br>P must be selected from the drop down |    |
|   |                                                                         | Next Cance                                                | el |

- 7. Click the "Next" button.
- 8. The printer has been added successfully, see image below.

|              | ×                                                                                                    |
|--------------|----------------------------------------------------------------------------------------------------|
| $\leftarrow$ | Add Printer                                                                                                    |
|              | You've successfully added XRX9C934EB3F6B9                                                                               |
|              | To check if your printer is working properly, or to see troubleshooting information for the printer, print a test page. |
|              | Print a test page                                                                                                    |
|              |                                                                                                    |
|              | Finish Cancel                                                                                                    |
| 0            | nce printer has been added successfully, "Print a test page" to verifty                                                 |

10. Click the "Finish" and you are done.

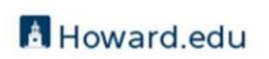

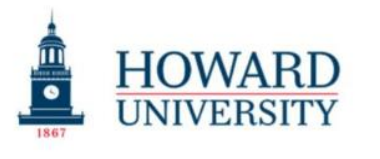

Excellence in Truth and Service

Cathy Hughes School of Communications Office of The Dean

- 11. You can now print your documents and be sure to select the correct printer from the drop-down menu.
- 12. Done.
- 13. If you continue to have problems, open a ticket with ETS.

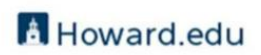